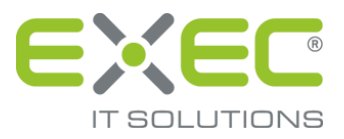

# **Mozilla Firefox**

## Browsereinstellungen für die Versionen ab 4.0

erstellt von:

EXEC IT Solutions GmbH Südstraße 24 56235 Ransbach-Baumbach www.exec.de

#### Inhalt

| 1 | Einleitung                    | . 1 |
|---|-------------------------------|-----|
| 2 | Systemvoraussetzungen         | . 1 |
| 3 | Erläuterung der Einstellungen | . 1 |
| 4 | Cookies                       | . 3 |

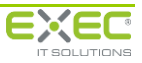

### 1 Einleitung

Bevor Sie mit der Anmeldung am Portal starten, nehmen Sie bitte einige Einstellungen an Ihrem Internetbrowser (z.B. Internet Explorer, Mozilla Firefox) vor. Das erleichtert Ihnen später das Einrichten Ihres Zugangs. Bitte lesen Sie die Hinweise zu den Einstellungen an Ihrem Browser sehr aufmerksam und folgen Sie den Angaben lückenlos bis zum Ende. Sollten Sie keine Änderungen an Ihrem Browser vornehmen können, wenden Sie sich bitte an Ihren Administrator. Die Einstellungen sind zwingend erforderlich, um sidoku<sup>®</sup> und ggf. weitere Dienste im Portal optimal nutzen zu können.

Dieses Dokument erläutert die Voraussetzungen und beschreibt, wie sie konfiguriert werden können.

#### 2 Systemvoraussetzungen

Grundsätzlich erfolgt der Internetzugang über HTTPS Port 443. Folgende Browser werden derzeit unterstützt:

- Microsoft Internet-Explorer ab Version 6.0,
- Mozilla Firefox ab Version 3.6,
- andere Browser auf Anfrage.

In folgenden Bereichen müssen Einstellungen vorgenommen werden:

- Einstellungen
- Cookies

#### 3 Erläuterung der Einstellungen

Nachfolgend werden die für die Nutzung der Portal-Benutzeroberfläche relevanten Einstellungen des Firefox aufgeführt. Der Dialog "Einstellungen", in welchem alle relevanten Einstellungen vorgenommen werden können, kann über den Menüpunkt "Einstellungen" unterhalb des Menüpunktes "Extras" oder "Einstellungen" des Firefox aufgerufen werden.

| Einstellunge        | en                 |             |                   |             |            |          |           |
|---------------------|--------------------|-------------|-------------------|-------------|------------|----------|-----------|
| Allesmoin           | Taba               | 页<br>Tabalt |                   | Datapashuta | Girbarbait | <b>O</b> | <b>X</b>  |
| Aligemein           | IdDS               | Innaic      | Anwendungen       | Datenschutz | Sichemeic  | Sync     | Erweitert |
| Pop-up              | -Fenster bl        | ockieren    |                   |             |            | Ausna    | hmen      |
| 🔽 Grafiker          | n laden            |             |                   |             |            | Auspa    | bmen      |
| Jaux Ser            | -<br>ant alativian |             |                   |             |            |          |           |
| Javapu              | при акцитет        | ren         |                   |             |            | Erwe     | atert     |
| Schriftarten        | & Farben           |             |                   |             |            |          |           |
| <u>S</u> tandard-So | hriftart:          | Times Nev   | v Roman           | ✓ 9         | iröβe: 16  | 🖌 🗄      | eitert    |
|                     |                    |             |                   |             |            | Ea       | rben      |
|                     |                    |             |                   |             |            |          |           |
| Sprachen -          |                    | c           |                   |             |            | <b></b>  |           |
| Bevorzugte          | Sprachen           | fur die Dar | stellung von Webs | ites wahlen |            | Wa       | ahlen     |
|                     |                    |             |                   |             |            |          |           |
|                     |                    |             |                   |             |            |          |           |
|                     |                    |             |                   |             |            |          |           |
|                     |                    |             |                   |             |            |          |           |
|                     |                    |             |                   |             |            |          |           |
|                     |                    |             |                   |             |            |          |           |
|                     |                    |             |                   | ОК          | Abbrech    | en 🗌     | Hilfe     |

Abbildung 1: Dialog "Einstellungen"

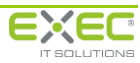

| Einstellung                             | Vorgabe      | Erläuterung                                                                                                    |  |  |  |
|-----------------------------------------|--------------|----------------------------------------------------------------------------------------------------|--|--|--|
| Registerkarte "Inhalt"                  | I            | ·                                                                                                    |  |  |  |
| Pop-up-Fenster blockieren               |              | Falls Vorgänge in einem separaten Fenster geöff-<br>net werden sollen, muss diese Option deaktiviert<br>werden. Alternativ kann der Name des Host, auf<br>dem das Portal betrieben wird, als Ausnahme<br>definiert werden (über Schaltfläche "Ausnah-<br>men") |  |  |  |
| Grafiken laden                          | aktivieren   | Innerhalb der Portal-Benutzeroberfläche werden<br>Grafiken verwendet. Ohne die korrekte Darstel-<br>lung dieser Grafiken ist eine Bedienung nicht<br>möglich.                                                                                                  |  |  |  |
| JavaScript aktivieren                   | aktivieren   | Für den ordnungsgemäßen Betrieb der Portal-<br>Benutzeroberfläche muss die Verwendung von<br>JavaScript möglich sein.                                                                                                    |  |  |  |
| Registerkarte "Erweitert"/"Allgemein"   |              |                                                                                                    |  |  |  |
| Suche bereits beim Eintippen<br>starten | deaktivieren | Ist diese Option aktiviert, kann es zu unerwünsch-<br>ten Nebeneffekten bei der Verwendung von<br>Steuerelementen innerhalb der Benutzeroberflä-<br>che des Dienstleistungsportals kommen.                                                                     |  |  |  |

Ab der Version 23 sind die Optionen "Grafiken laden" und "JavaScript aktivieren" in der Registerkarte "Inhalt" nicht mehr vorhanden. Beide Optionen sind ab dieser Version intern aktiviert.

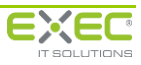

#### 4 Cookies

| Allgemein Tabs                                                                            | ■页<br>Inhalt                                                                                                    | Anwendungen                                                                                                    | Datenschutz                                                                  | Sicherheit | Sync                              | Erweite             |
|-------------------------------------------------------------------------------------------|----------------------------------------------------------------------------------------------------|----------------------------------------------------------------------------------------------------|------------------------------------------------------------------------------|------------|-----------------------------------|---------------------|
| Verfolgung<br>Websites mittei<br>Websites mittei<br>Websites keine<br>Weitere Information | le <u>n</u> , dass ich<br>len, dass ich<br>Präferenz zu<br>nen                                                    | n nicht verfolgt werd<br>n <u>v</u> erfolgt werden wil<br>n Verfolgung <u>m</u> itteil                                                               | en will<br>I                                                                 |            |                                   |                     |
| Chronik                                                                                   |                                                                                                    |                                                                                                    |                                                                              |            |                                   |                     |
| Firefox wird eine Ch                                                                      | ronik: nad                                                                                                    | ch benutzerdefinierte                                                                                                    | en Einstellungen                                                             | anlegen 👻  | ]                                 |                     |
|                                                                                           |                                                                                                    |                                                                                                    |                                                                              |            |                                   |                     |
| 🔄 Immer den j                                                                             | privaten Mo                                                                                                    | dus verwenden                                                                                                    |                                                                              |            |                                   |                     |
| Immer den j<br>Ø Besuch                                                                   | privaten Mo<br>te Seiten ur                                                                                       | dus verwenden<br>nd Do <u>w</u> nload-Chron                                                                                                    | ik speichern                                                                 |            |                                   |                     |
| Immer den j<br>Ø Besuch                                                                   | grivaten Mo<br>te Seiten ur<br>ebene <u>S</u> uch                                                                 | dus verwenden<br>nd Do <u>w</u> nload-Chroni<br>begriffe und Formul                                                                                  | ik speichern<br>ardaten speiche                                              | m          |                                   |                     |
| Immer den j<br>Ø Besuch<br>Ø Eingeg<br>Ø <u>C</u> ookie                                   | grivaten Mo<br>te Seiten ur<br>ebene <u>S</u> uch<br>s akzeptiere                                                 | idus verwenden<br>nd Do <u>w</u> nload-Chroni<br>begriffe und Formul<br>m                                                                            | ik speichern<br>ardaten speiche                                              | m          | Ausna                             | hmen                |
| Immer den j<br>V Besuch<br>V Eingeg<br>V <u>C</u> ookie<br>Coo <u>k</u> ie                | orivaten Mo<br>te Seiten ur<br>ebene Such<br>s akzeptiere<br>is von Dritta                                        | idus verwenden<br>nd Do <u>w</u> nload-Chroni<br>begriffe und Formul<br>in<br>nbietern akzeptierer                                                   | ik speichern<br>ardaten speiche<br>1: Immer                                  | m          | Ausna                             | hmen                |
| Immer den j                                                                               | grivaten Mo<br>te Seiten ur<br>ebene Such<br>s akzeptiere<br>es von Dritta<br>en, bis: sie                        | ndus verwenden<br>nd Do <u>w</u> nload-Chroni<br>begriffe und Formul<br>n<br>nbietern akzeptierer<br>e nicht mehr gültig s                           | ik speichern<br>ardaten speiche<br>12 Immer<br>ind ▼                         | m          | Ausna<br>gokies anz               | hmen<br>•<br>zeigen |
| Immer den j<br>✓ Besuch<br>✓ Eingeg<br>✓ <u>C</u> ookie<br>Cookie<br><u>B</u> ehalt       | privaten Mo<br>te Seiten ur<br>ebene Such<br>s akzeptiere<br>us von Dritta<br>en, bis: sie<br>ronik lösche        | idus verwenden<br>nd Do <u>w</u> nload-Chroni<br>begriffe und Formul<br>in<br>nbietern akzeptierer<br>e nicht mehr gültig s<br>in, wenn Firefox geso | ik speichern<br>ardaten speiche<br>12 Immer<br>ind <b>v</b><br>chlossen wird | m          | Ausna<br>Gookies anz<br>Einstellu | hmen<br>•<br>teigen |
| Immer den j                                                                               | privaten Mo<br>te Seiten ur<br>ebene <u>S</u> uch<br>s akzeptiere<br>s von Dritta<br>en, bis: sie<br>ronik lösche | ndus verwenden<br>nd Do <u>w</u> nload-Chroni<br>begriffe und Formul<br>n<br>nbietern akzeptierer<br>e nicht mehr gültig s<br>en, wenn Firefox geso  | ik speichern<br>ardaten speiche<br>12 Immer<br>ind <b>v</b><br>chlossen wird | m          | Ausna<br>gokies anz<br>Einstellu  | hmen<br>•<br>teigen |

Für die Option muss entweder "Firefox wird eine Chronik..." auf "anlegen" stehen (was der Standard ist), oder falls die Einstellung "nach benutzerdefinierten Einstellungen anlegen" ausgewählt ist, das Häkchen bei "Cookies akzeptieren" gesetzt werden.

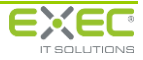